#### STEP 1

# <u>Go to https://www.schooljobs.com/careers/cptc/jobs/3803800/volun-</u> teers/apply?pagetype=promotionalJobs

### STEP 2

### **Click on APPLY**

| 6        | $\checkmark$                          | APPLY                                                                      | ×   |
|----------|---------------------------------------|----------------------------------------------------------------------------|-----|
| ointment | Location (i)<br>Direct Report<br>Unit | Lakewood Campus and South<br>Hill Campus, WA<br>Finance and Administration |     |
| acific   |                                       |                                                                            |     |
| L        | BENEFITS                              | QUESTIONS                                                                  | - 1 |

Created with Tango

STEP 3

# Click on Create an account

| SIGN IN       | TO APPLY Create an account |  |
|---------------|----------------------------|--|
| All fields ar | e required                 |  |
| Usernam       | e or Email                 |  |
| Password      | 1                          |  |
|               | Sign In                    |  |

#### STEP 4

# Enter email address

| Create a new account sign in<br>All fields are required |
|---------------------------------------------------------|
| Smon.Employee@cptc.edu                                  |
| Username                                                |
| Password                                                |
| Create                                                  |
| or create with Facebook                                 |

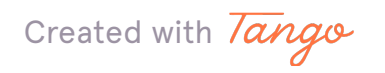

```
STEP 5
```

# Enter Username

| Create a new account sign Ir                                                 |
|------------------------------------------------------------------------------|
| All fields are required                                                      |
| Smon.Employee@cptc.edu                                                       |
| simonE2023                                                                   |
| Usernames must be unique and cannot<br>contain spaces or special characters. |
| Password                                                                     |
| Create                                                                       |
| or create with                                                               |

### STEP 6

# Type password

| Create a new account<br>All fields are required                                                                                                    | Sign In                     |
|----------------------------------------------------------------------------------------------------|-----------------------------|
| Smon.Employee@cptc.edu                                                                                                    |                             |
| simonE2023                                                                                                    |                             |
|                                                                                                    | @                           |
| Confirm Password                                                                                                    |                             |
| Must be at least 12 characters in len<br>contain upper and lower case letter:<br>numbers and symbols. Must not be<br>previously used password or a com-<br>used word or phrase. | gth and<br>s,<br>a<br>monly |
| Create                                                                                                    |                             |
|                                                                                                    |                             |

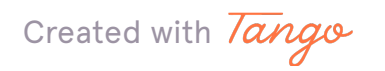

# Type password

| Create a new account sign in All fields are required                                                                                                    |  |
|----------------------------------------------------------------------------------------------------|--|
| Smon.Employee@cptc.edu                                                                                                    |  |
| simonE2023                                                                                                    |  |
|                                                                                                    |  |
| ······                                                                                                    |  |
| Must be at least 12 characters in length and<br>contain upper and lower case letters,<br>numbers and symbols. Must not be a<br>previously used password or a commonly<br>used word or phrase. |  |
| Create                                                                                                    |  |
| or create with                                                                                                    |  |

### STEP 8

# **Click on Create**

| SITIONEZOZO                                                                                                    |
|----------------------------------------------------------------------------------------------------|
|                                                                                                    |
| ······                                                                                                    |
| Must be at least 12 characters in length and<br>contain upper and lower case letters,<br>numbers and symbols. Must not be a<br>previously used password or a commonly<br>used word or phrase. |
| Create                                                                                                    |
| f Facebook                                                                                                    |
|                                                                                                    |
|                                                                                                    |
|                                                                                                    |

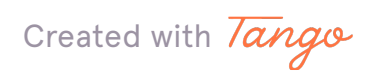

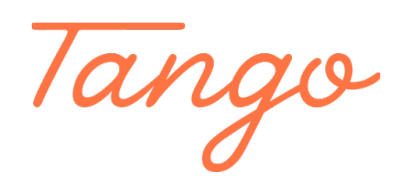

Never miss a step again. Visit <u>Tango.us</u>

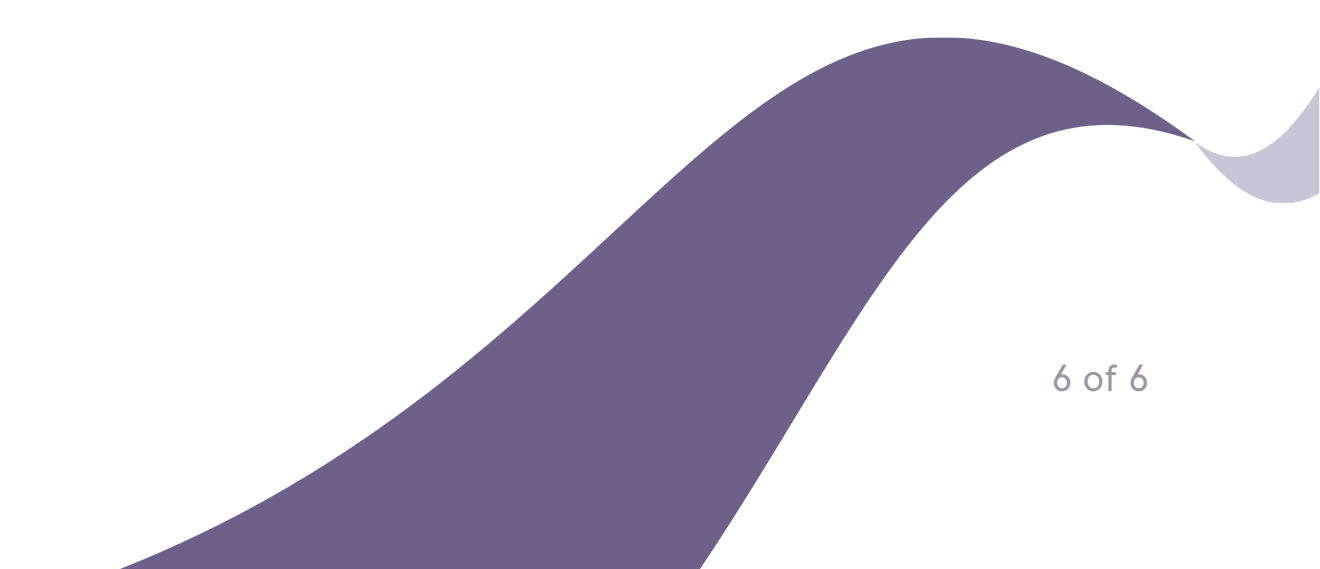